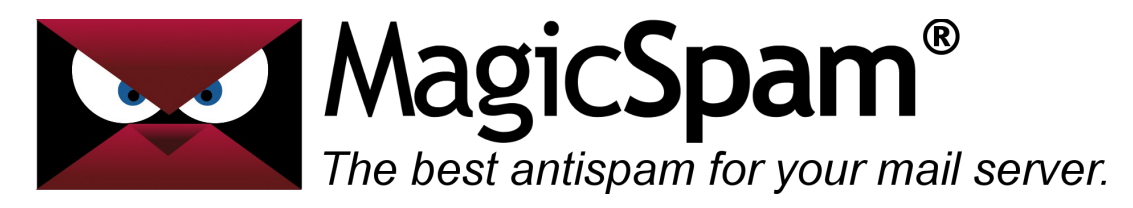

# MagicSpam for Plesk – Installation Guide

Thank you for your purchase!

This installation can be completed in just three easy steps: **Download**, **Installation** and **Registration**.

#### Download

The first step is to download the appropriate MagicSpam installation package from the following URL:

#### https://www.magicspam.com/download/

Enter your License Key to proceed and you will be presented with a menu similar to the following:

| Select  | your oper | ating s  | ystem |  |
|---------|-----------|----------|-------|--|
| - Solor |           | a Custom |       |  |

Select and download the installation package that matches your system. If you are presented with multiple choices, carefully select the one that matches your Operating System, System Architecture (32/64-bit), Mail Transfer Agent (MTA) and Product Version.

Make sure to select and download the correct installation package, otherwise you may run into issues during the installation process. If you don't know which one to choose, please contact your hosting provider or system administrator to be certain.

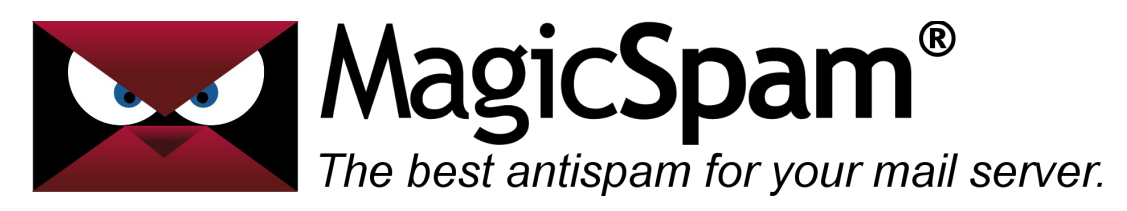

#### Installation

Now that you have downloaded the MagicSpam installation package that matches your system, it is time to install MagicSpam on your system. Log into your Plesk Administrative Interface and navigate to the Extension Manager (Server Management > Extensions > My Extensions).

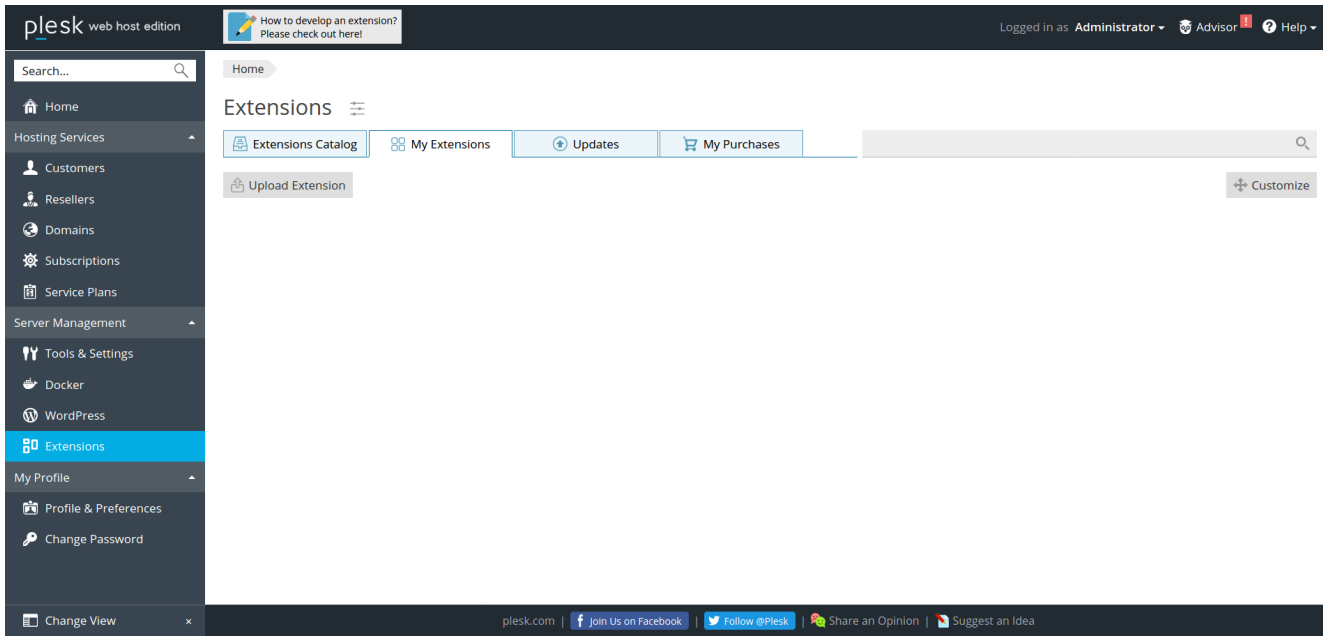

Install MagicSpam by clicking on the 'Upload Extension' button and upload the previously downloaded MagicSpam installation package.

Please note that as of Plesk version 17.x, the 'Upload Extension' button is not available unless you add the following configuration lines to the /usr/local/psa/admin/conf/panel.ini file:

[ext-catalog] extensionUpload = true

Alternatively, you can install MagicSpam via the command line by uploading the MagicSpam installation onto your system and running the following command:

```
plesk bin extension --install /path/to/file.zip
```

e.g.

plesk bin extension --install /root/magicspam-plesk-2.0.20-1-Linux.zip

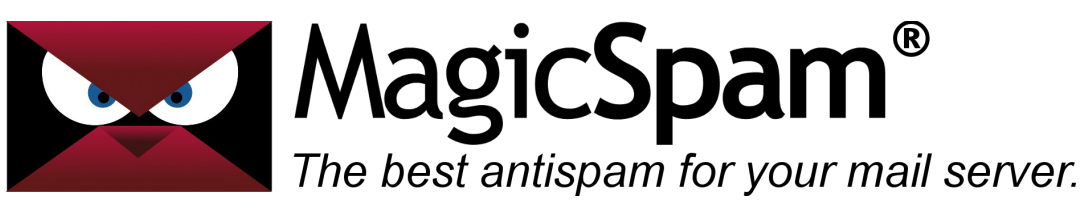

### Registration

Once the MagicSpam installation is complete, the next step will be to register your License Key by accessing MagicSpam from the Plesk Administrative Interface via the Extension Manager.

| Extensions 🗄       |                    |         |                |             |
|--------------------|--------------------|---------|----------------|-------------|
| Extensions Catalog | 吕 My Extensions    | Updates | 📜 My Purchases | Q           |
|                    |                    |         |                |             |
| 🗄 Upload Extension |                    |         |                | 🕀 Customize |
|                    |                    |         |                |             |
| MagicSpam E        | mbedded Protection |         |                |             |
| Version: 2.0.20    | -1                 |         |                |             |
|                    |                    |         |                |             |
|                    |                    |         |                |             |

From the MagicSpam interface, enter your License Key and register by clicking 'Save' to enable the MagicSpam anti-spam protection.

| Spam Policies IP Reputation Rate Limiters                                                                                                    |
|----------------------------------------------------------------------------------------------------|
| on Status Help                                                                                                    |
|                                                                                                    |
| tly: Disabled 🕕 MagicSpam License Key                                                                                                    |
| on is enabled, our IP Reputation and<br>plied to your incoming messages and<br>e amount of spam your users receive.Please enter your MagicSpam License Key. If you have not yet<br>received a License Key you can purchase one directly from the<br>MagicSpam Store                                                                                                    |
| MSPLSK-XXXXXX-XXXXXX-XXXXXX-XXXXXXXXXXXXXXX                                                                                                    |
| Enable Protection Cancel Clear Save                                                                                                    |
|                                                                                                    |
| (Enabled) Cicense has been successfully updated!                                                                                                    |
| (Enabled) Cicense has been successfully updated!                                                                                                    |
| (Enabled)       Note: State in the image: State in the image: Stat |
| (Enabled)       Icense has been successfully updated!         Stats       Anti-Spam         Alerts       Support         Spam Policies       IP Reputation         Rate Limiters       Help (                                                                                                    |
| (Enabled) Cicense has been successfully updated!   Stats Anti-Spam   Alerts Support   Spam Policies IP Reputation   Rate Limiters Help (   IP Status Help (   License Key: MSPLSK-XXXXXX-XXXXX-XXXXX-XXXXX                                                                                                    |
| (Enabled)       Cicense has been successfully updated!         Stats       Anti-Spam         Alerts       Support         Spam Policies       IP Reputation         Rate Limiters       Help C         In Status       License Key:         MSPLSK-XXXXXX-XXXXX-XXXXX-XXXXX       License Key:         In is enabled, our IP Reputation and       Version:         2.0.20-1                                                                                                    |
| plied to your incoming messages and       received a License Key you can purchase one directly from the         amount of spam your users receive.       MagicSpam Store         Enable Protection       Cancel       Clear       Save                                                                                                    |

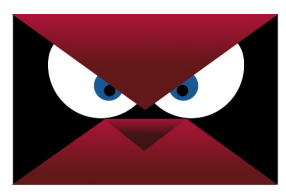

**MagicSpam®** The best antispam for your mail server.

## Conclusion

At this stage MagicSpam is now installed, running on your server and likely already protecting your customers from spam with default recommend Server Policies and IP Reputation rules. We recommend taking the time to click through the MagicSpam interface to tour the available features and options. If you have any questions, feature requests, or wish lists for MagicSpam please post on the forums as we are always happy to receive feedback to continue improving the product.

#### http://forums.magicspam.com/

We truly hope that MagicSpam makes your life easier, and if you have any kind words to share, or any enhancement requests, you might like to also follow us on Twitter @magicspam, or even become a MagicSpam Agent and generate referral fees.

-- MagicSpam Support Team --